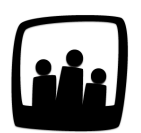

## Comment supprimer l'accès d'un utilisateur ?

Un de nos consultants ne fait plus partie de notre entreprise. Comment Opentime permet-il de supprimer l'accès aux consultants ?

99

Avec Opentime, vous avez la possibilité de supprimer l'accès d'un consultant simplement en l'archivant.

- Rendez-vous dans Configuration → Utilisateurs
- Cliquez sur le profil de l'utilisateur concerné
- Modifiez l'accès en passant d'un profil utilisateur à un profil archivé

| om et prénom | MARTINA I                                        | _ouise            |
|--------------|--------------------------------------------------|-------------------|
| Identifiant  | LouiseM                                          |                   |
| Emai         | <br>utilisateur<br>responsable<br>administrateur | oot@noparking.net |
| Accè         | responsable<br>administrateur                    | ot@noparking.net  |

Le consultant n'a maintenant plus accès à Opentime. Pour autant, toutes ses données sont conservées dans Opentime.

Une autre option permet également de supprimer l'accès d'un consultant. Pour ce faire, cochez l'utilisateur concerné directement comme ci-dessous :

En sélectionnant ensuite **Archiver** dans le menu déroulant en bas à gauche, le ou les profils sélectionnés seront supprimés et n'auront plus accès à Opentime.

| Géi           | rer 'utilisateur                              | S'          |                               |                |              |
|---------------|-----------------------------------------------|-------------|-------------------------------|----------------|--------------|
|               | Nom                                           | Identifiant | Email                         | Accès          | Affectations |
|               | DUPONT Marie                                  | mdupont     |                               | responsable    | Affectations |
|               | HERVE Gerard                                  | ghervé      | gerard.herve@entreprise.net   | responsable    | Affectations |
|               | MARTA Alain                                   | amarta      |                               | administrateur | Affectations |
|               | MARTINA Louise                                | LouiseM     | chloe.philippot@noparking.net | utilisateur    | Affectations |
|               | PERRI Chloé                                   | cperri      | chloe.perri@entreprise.net    | responsable    | Affectations |
|               | PORTIER Alexia                                | aportier    |                               | administrateur | Affectations |
| √<br>Si<br>Ai | upprimer<br>rchiver<br>fficher les codes barr | res Sé      | lectionner tous Désélectionne | ertous         |              |

Sélectionnez Archiver dans le menu déroulant

Les profils archivés ne disparaissent pas complètement dans Opentime. Les données
restent conservées dans notre logiciel où vous pourrez y avoir accès à tout moment.

Extrait de l'aide en ligne du site Opentime.fr Pour plus d'infos, contactez l'équipe Opentime à support@opentime.net ou au 03 20 06 51 26